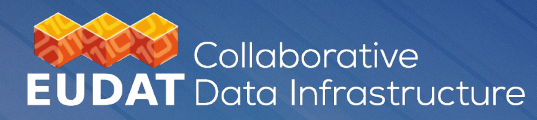

#### **EUDAT CDI B2SHARE SERVICE** - STORING AND PUBLISHING RESEARCH DATA -

NOVEMBER 24, 2021 @DICE – EUDAT WEBINAR

Chris Ariyo (CSC – IT Center for Science, Finland)

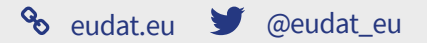

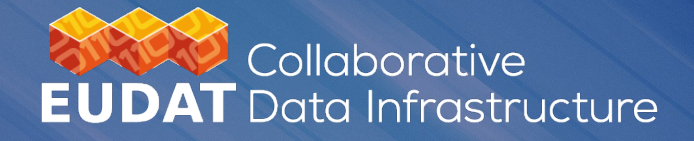

# **OVERVIEW**

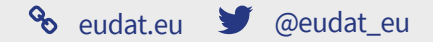

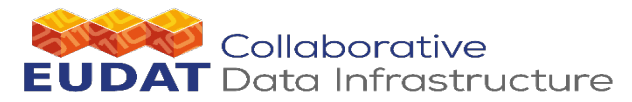

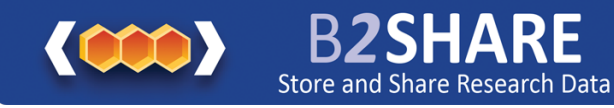

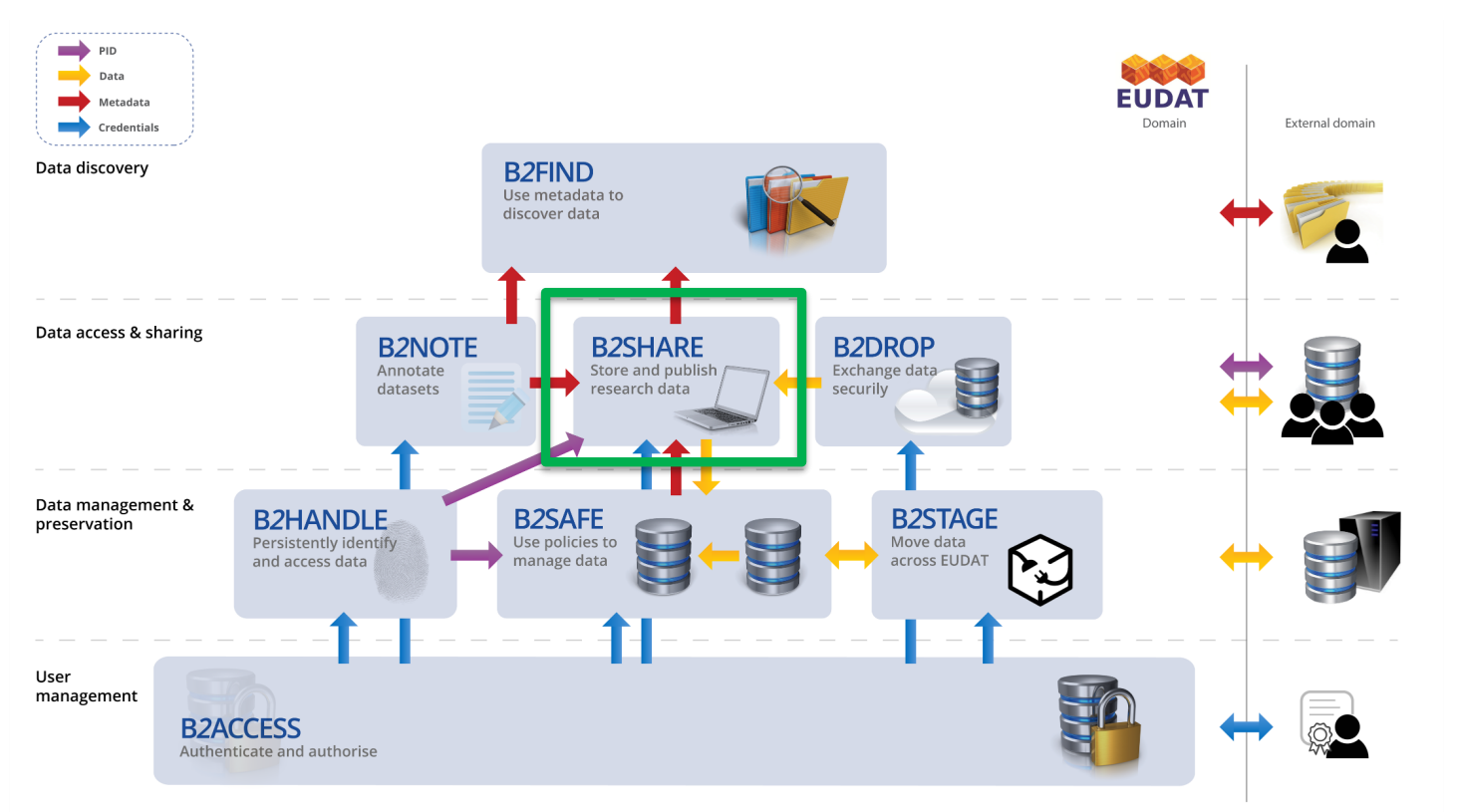

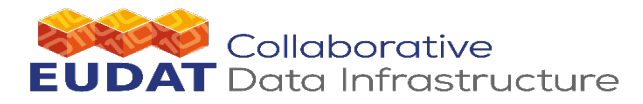

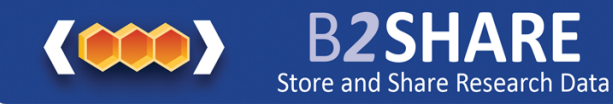

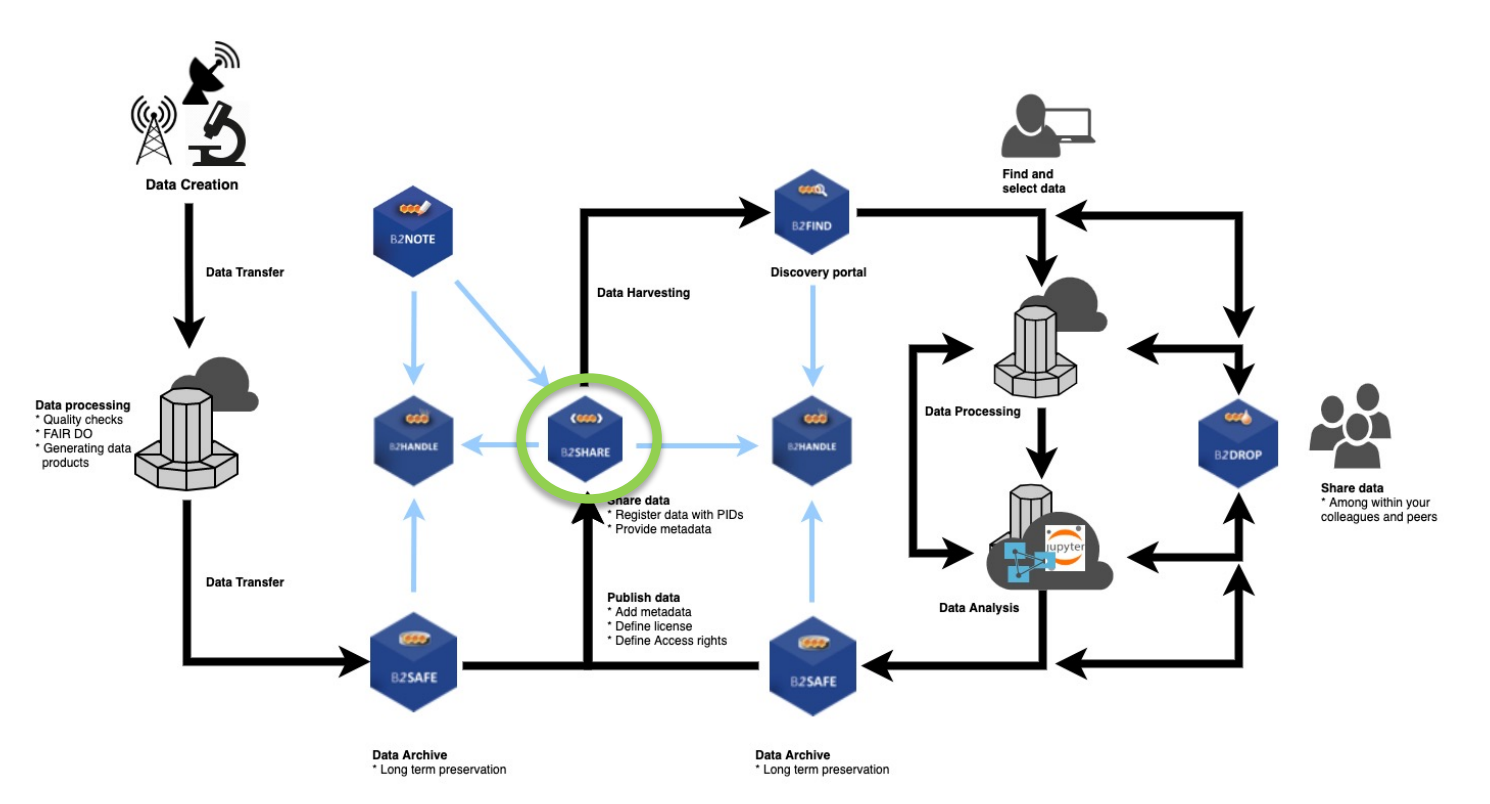

0 D earch П **UDAT** Data building Life blocks ycle ----3 context

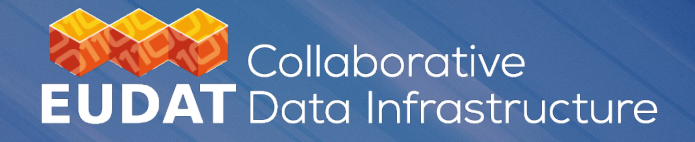

# **B2SHARE SERVICE**

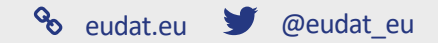

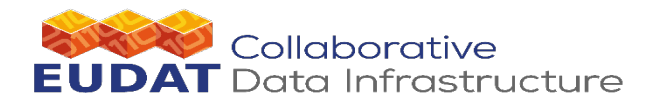

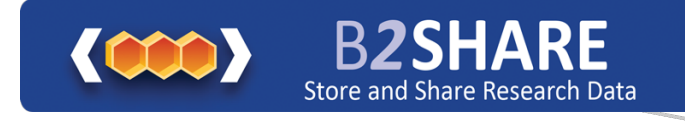

### What is B2SHARE?

B2SHARE is a user- friendly data repository A place where data sets can be safely stored and published.

Store data (incl. software) and add domain meta data

Share registered research data worldwide

Preserve (small-scale) research data for long-term

#### Who uses B2SHARE?

Researchers, students and even citizen scientists are creating "long tail" data which is not stored safely or easily publishable.

Small to Medium Teams

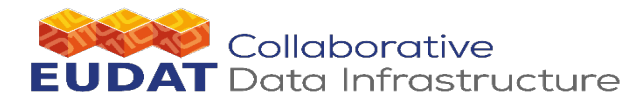

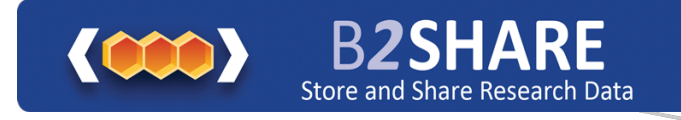

#### Why use it?

- To have that peace of mind that your data is stored safe and sound while reaping the rewards of sharing data with others.
  - Register Data for Publications (FAIR)
  - Make known to wider community
  - Minimum metadata compliant with DataCite and OpenAIRE, flexible support for community specific metadata extensions
  - Support for DOI's on dataset level
  - Support for PIDs, checksums and download statistics on object level
  - Dataset record lifecycle and versioning
  - Authorisation for community domains
  - Metadata automatic harvested by B2FIND
  - Support for annotation via B2NOTE
  - Direct uploads from B2DROP
  - Easy installable as local instance via Docker

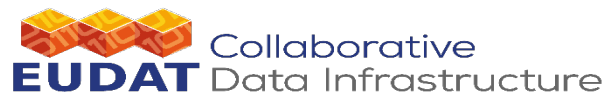

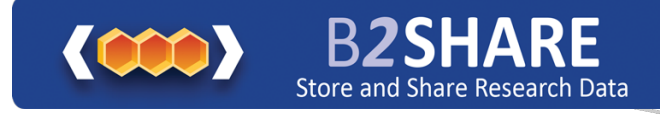

#### How to use it?

Registration

- Visit our homepage https://b2share.eudat.eu
- Click on "Register": You will enter the B2ACCESS domain!
- Click "Register a new account": Select an account type and enter your details

### How do I deposit data?

- Go to the homepage https://b2share.eudat.eu
- Click on "Create a new record"
- Enter a title
- Select an appropriate domain or project by clicking on one of the domain or project boxes
- Click "Create Draft Record"

Datasets will be annotated with the selected domain's metadata schema where applicable

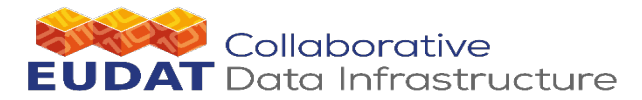

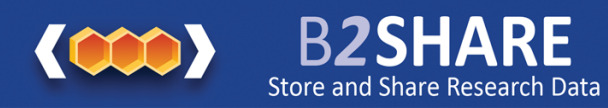

| Search records for                                                                                                    |                                                                                                    | Q SEARCH                                                                                                    |             |
|----------------------------------------------------------------------------------------------------|----------------------------------------------------------------------------------------------------|----------------------------------------------------------------------------------------------------|-------------|
| 23HARE EUDAT HELP COMMUNITIES UPLOAD                                                                                                    | CONTACT                                                                                                    | * <b>)</b> Login                                                                                                    |             |
| Sto                                                                                                    | ore and publish your research da                                                                                                    | ita                                                                                                    |             |
| Search in pu                                                                                                    | ublic datasets or register as a user to upload and publis                                                                                                    | h your data!                                                                                                    |             |
| Pleas                                                                                                    | se use https://trng-b2share.eudat.eu for testing or train                                                                                                    | ning.                                                                                                    |             |
|                                                                                                    | Login or Register                                                                                                    |                                                                                                    |             |
|                                                                                                    |                                                                                                    |                                                                                                    |             |
|                                                                                                    |                                                                                                    |                                                                                                    |             |
| Create record                                                                                                    |                                                                                                    | Create a new record                                                                                                    |             |
|                                                                                                    |                                                                                                    |                                                                                                    |             |
| Latest records                                                                                                    |                                                                                                    |                                                                                                    |             |
| DICE: Training programme                                                                                                    | TAD-Net: An Approach fo                                                                                                    | or Realtime Action Detection Based on TCN and GCN in                                                                                                    | Digital     |
|                                                                                                    | OANS); Lennards, E. (DANS) <b>Twin Shop-floor</b>                                                                                                    |                                                                                                    |             |
| 29 Oct 2021 by Behnke, C. (SURF); Fluegel, A-L. (DKRZ); van Horik, R. (D                                                                                                    | related to data storage Zo Oct ZUZ LOV Hong, Ulng                                                                                                    | 5<br>                                                                                                    | approach    |
| 29 Oct 2021 by Behnke, C. (SURF); Fluegel, A-L. (DKRZ); van Horik, R. (D<br>This document includes the inventory of the existing training material<br>and management solutions, identifies the gaps and defines the activiti                                                                                                    | ies and the strategy that We proposed a real-time d                                                                                                    | letection approach for shop-floor production action, this a                                                                                                    |             |
| 29 Oct 2021 by Behnke, C. (SURF); Fluegel, A-L. (DKRZ); van Horik, R. (D<br>This document includes the inventory of the existing training material<br>and management solutions, identifies the gaps and defines the activiti<br>will be pu                                                                                                    | ies and the strategy that We proposed a real-time d<br>took the sequence data of<br>the loint Classif                                                                                                    | letection approach for shop-floor production action, this a<br>continuous human skeleton joints sequence as input, rec                                                                                                    | constructed |
| 29 Oct 2021 by Behnke, C. (SURF); Fluegel, A-L. (DKRZ); van Horik, R. (D<br>This document includes the inventory of the existing training material<br>and management solutions, identifies the gaps and defines the activiti<br>will be pu<br>Discharge and suspended sediment time series of 2006 - 2020 of g                                                                                                    | ies and the strategy that We proposed a real-time d<br>took the sequence data of<br>the Joint Classif<br>HD graduondokoa (Magia                                                                                                    | letection approach for shop-floor production action, this a<br>'continuous human skeleton joints sequence as input, rec                                                                                                    | onstructed  |
| 29 Oct 2021 by Behnke, C. (SURF); Fluegel, A-L. (DKR2); van Horik, R. (D<br>This document includes the inventory of the existing training material<br>and management solutions, identifies the gaps and defines the activiti<br>will be pu<br>Discharge and suspended sediment time series of 2006 - 2020 of g<br>and Tumpen in the glacierized high-alpine Ötztal, Tyrol, Austria                                                                                                    | ies and the strategy that We proposed a real-time d<br>took the sequence data of<br>the Joint Classif<br>HD graduondokoa (Magia<br>23 Oct 2021 by Osinalde, N                                                                                                    | letection approach for shop-floor production action, this a<br>'continuous human skeleton joints sequence as input, rec<br><b>a argibideak)</b><br>vlikel                                                                              | onstructed  |
| 29 Oct 2021 by Behnke, C. (SURF); Fluegel, A-L. (DKRZ); van Horik, R. (D<br>This document includes the inventory of the existing training material<br>and management solutions, identifies the gaps and defines the activiti<br>will be pu<br>Discharge and suspended sediment time series of 2006 - 2020 of g<br>and Tumpen in the glacierized high-alpine Ötztal, Tyrol, Austria<br>27 Oct 2021 by Lena Katharina Schmidt; Hydrographic Service of Tyrol<br>Dataset acromanying the nublication "Supended sediment and disc                                                                                                    | ies and the strategy that<br>We proposed a real-time d<br>took the sequence data of<br>the Joint Classif<br>HD graduondokoa (Magia<br>23 Oct 2021 by Osinalde, M<br>Magia jokoak egiteko argib                                                                                                    | letection approach for shop-floor production action, this a<br>'continuous human skeleton joints sequence as input, rec<br><b>a argibideak)</b><br>vlikel<br>jide sorta                                                                | onstructed  |
| 29 Oct 2021 by Behnke, C. (SURF); Fluegel, A-L. (DKR2); van Horik, R. (D<br>This document includes the inventory of the existing training material<br>and management solutions, identifies the gaps and defines the activiti<br>will be pu<br>Discharge and suspended sediment time series of 2006 - 2020 of g<br>and Tumpen in the glacierized high-alpine Ötztal, Tyrol, Austria<br>27 Oct 2021 by Lena Katharina Schmidt; Hydrographic Service of Tyrol<br>Dataset accompanying the publication "Suspended sediment and disc<br>glacierized alpine environment: Identifying crucial areas and time period<br>areas and time period. | ies and the strategy that<br>we proposed a real-time d<br>took the sequence data of<br>the Joint Classif<br>HD graduondokoa (Magia<br>23 Oct 2021 by Osinalde, M<br>Magia jokoak egiteko argib<br>tharge dynamics in a<br>iods on several spatial and                                               | letection approach for shop-floor production action, this a<br>'continuous human skeleton joints sequence as input, rec<br><b>a argibideak)</b><br>Viikel<br>Jide sorta<br><b>or Realtime Action Detection Based on TCN and GCN in</b> | Digital     |
| 29 Oct 2021 by Behnke, C. (SURF); Fluegel, A-L. (DKRZ); van Horik, R. (D<br>This document includes the inventory of the existing training material<br>and management solutions, identifies the gaps and defines the activiti<br>will be pu<br>Discharge and suspended sediment time series of 2006 - 2020 of g<br>and Tumpen in the glacierized high-alpine Ötztal, Tyrol, Austria<br>27 Oct 2021 by Lena Katharina Schmidt; Hydrographic Service of Tyrol<br>Dataset accompanying the publication "Suspended sediment and disc<br>glacierized alpine environment: Identifying crucial areas and time peri<br>temporal scales i        | ies and the strategy that<br>we proposed a real-time d<br>took the sequence data of<br>the Joint Classif<br>HD graduondokoa (Magia<br>23 Oct 2021 by Osinalde, M<br>Magia jokoak egiteko argib<br>tharge dynamics in a<br>lods on several spatial and<br>TAD-Net: An Approach fo<br>Twin Shop-floor | letection approach for shop-floor production action, this a<br>' continuous human skeleton joints sequence as input, rec<br>a argibideak)<br>Viikel<br>vide sorta<br>or Realtime Action Detection Based on TCN and GCN in              | Digital     |

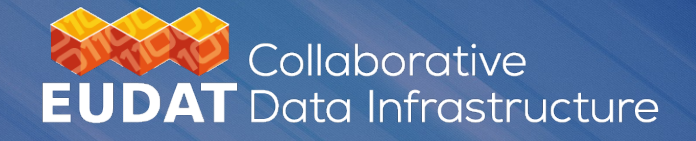

## **USER SUPPORT**

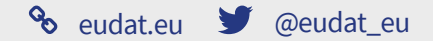

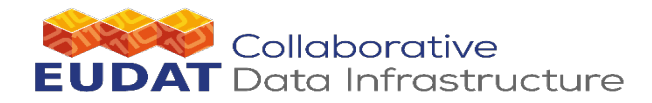

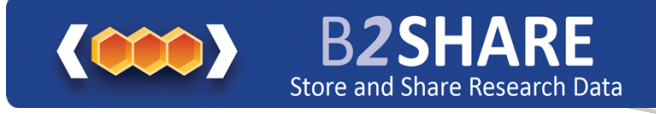

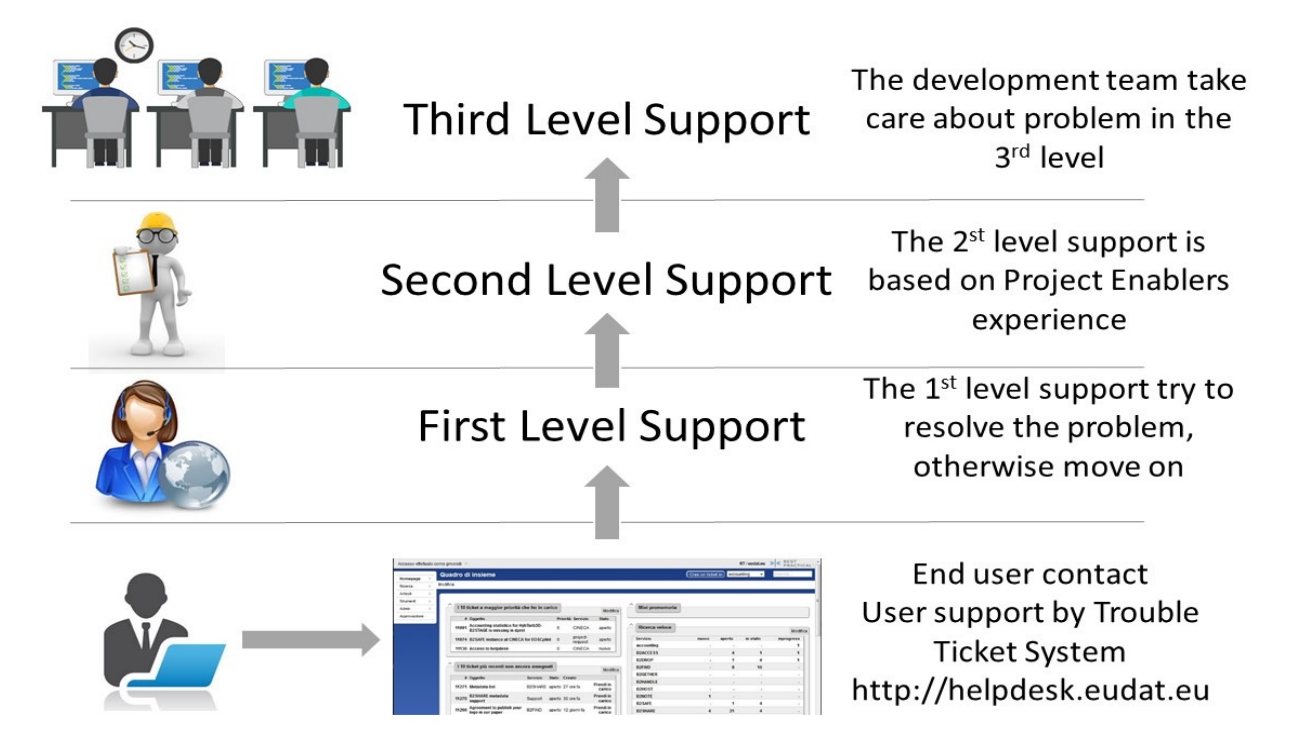

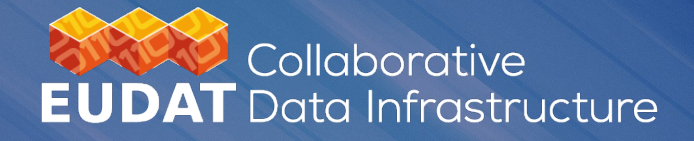

### COMMENTS ? QUESTIONS ?

Chris Ariyo Chris.Ariyo@csc.fi EUDAT CDI B2SHARE Service Owner

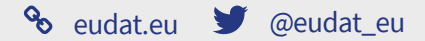